TEMEL EĞİTİM KURUMLARI 03.8 Küçük Onarım Talepleri Ödenek Talep Kılavuzu

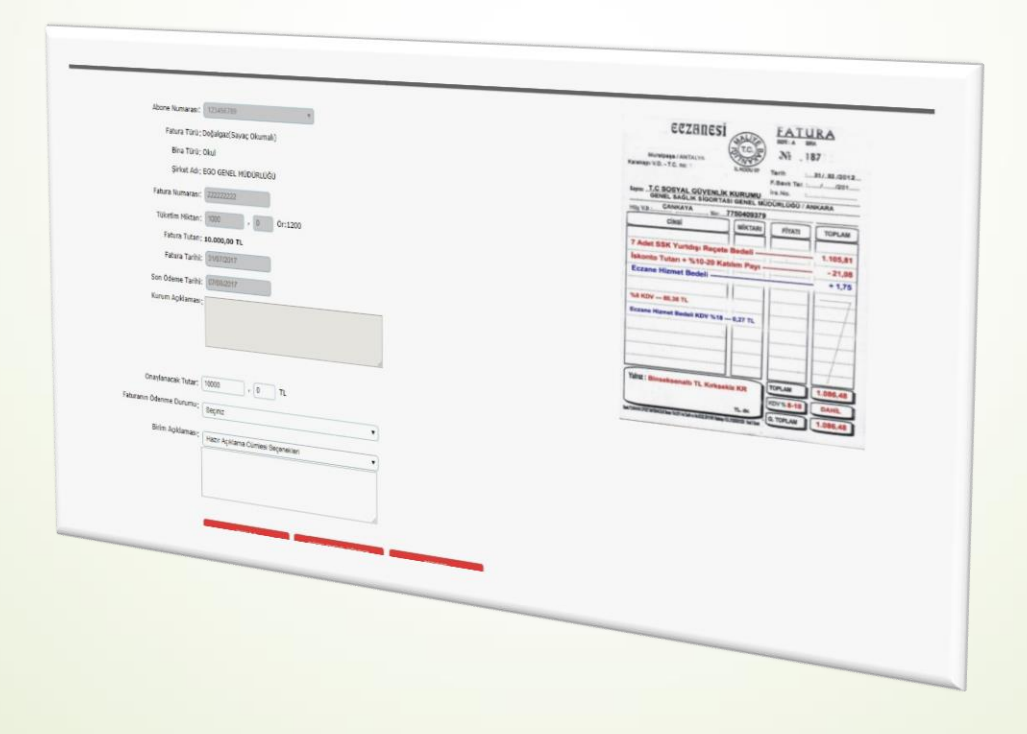

TEMEL EĞİTİM KURUMLARI 03.8 KÜÇÜK ONARIM ÖDENEK TALEP EKRANI

Okulların Ödenek Takip Modülü Üzerinden Talep Girişleri...... <u>S. 03</u>

İl/İlçe Milli Eğitim Müdürlüklerinin Onay Ekranları...... <u>S. 11</u>

#### Okulların 03.8 Küçük Onarım Talep Oluşturma Ekranları

### ÖDENEK TAKİP MODÜLÜNE GİRİŞ YAPMAK

#### Okullarımız MEBBİS'e giriş yaptıktan sonra, Sol tarafta yer alan menüden (1) Ödenek Takip Modülü Bağlantısına tıklayarak giriş yapacaklardır.

| 1 | Ödenek Takip Modülü                                           | A Mebbis Duyuruları                                                                                                    |
|---|---------------------------------------------------------------|----------------------------------------------------------------------------------------------------|
|   | <ul> <li>Şifre Değişikliği</li> <li>Bilgi Düzeltme</li> </ul> | Özel Öğretim Kurumları Modülü: Mezuniyet bilgisi sistemde olmayan personellerin öncelikle<br>"Personel Öğrenim Bilgileri Giriş" ekranından diploma kontrolü yapmaları, sistemde bu kontrol<br>yapıldıktan sonra bulunamadıysa, ilçe Milli Eğitim Müdürlüğü ile irtibata geçip diploma / geçici<br>mezuniyet bilgilerini içeren belgelerini ilçede görevli memur aracılığıyla "meb.gov.tr" uzantılı e-<br>posta adresinden ikgm_diploma@meb.gov.tr adresine göndermeleri gerekmektedir.<br><u>@meb.gov.tr</u> uzantılı olmayan adreslerden gelen e-postalar dikkate alınmayacaktır. |
| / | Rapor Listesi                                                 | Özel Öğretim Kurumları Modülü: Çalışma İzinlerine Personel Fotoğrafları eklenmesi zorunlu<br>hale getirilmiştir. Hali hazırdaki görevde olan Özel Öğretim Kurumlarında çalışan personel<br>fotoğrafları Personel Arama Ekranından kontrol edilip, detay bölümünden yüklenmelidir.                                                                                                    |
| · | Güvenli Çıkış                                                 | Sınav İşlemleri Modülü: <b>IBAN Güncelleme Ekranı</b> açılmıştır. IBAN güncelle işlemi, MEBBİS<br>Personel Bilgilerindeki IBAN numarasını ve ödemesi bekleyen sınavlara ait iban bilgisini günceller.                                                                                                    |
|   |                                                               | <ul> <li>e-Personel Modülü: SGK HİTAP'a bilgi aktarımı kapsamında İlinizde görev yapan personelden<br/>engelli olanların, yeni eklenen seçeneklere uygun olarak "Engel Durumu" bilgilerinin<br/>güncellenmesi gerekmektedir. Güncelleme tamamlandıktan sonra Engellilik Durumu "Görev<br/>Öncesi" ve "Göreve Girişten Sonra" seçeneği kaldırılacaktır. Bu nedenle "Rapor Al" da Engelli<br/>Bilgileri bulunan personellerle ilgili rapor eklenmiştir.</li> </ul>                                                                                                    |
|   |                                                               | Özel Öğretim Kurumlarına ait hizmetiçi başvurularda "İl Onayı" devreye alınmıştır. İl<br>Yetkililerimizin, başvuru yapan adayların mağdur olmamaları için belirtilen tarihlerde Hizmetiçi<br>Onay İşlemleri / Aday Başvuru Onay İşlemleri (İL) ekranından onay / red vermeleri<br>gerekmektedir.                                                                                                    |
|   |                                                               | 06/05/2010 ve 17/04/2015 Öğretmen Atama ve Yer Değiştirme Yönetmeliklerinde yeralan<br>"Hizmet puanı hesabında; il, ilçe, belde ve köyler görevin geçirildiği tarihteki statüleri<br>itibarıyla dikkate alınır." Maddesi gereğince Hizmet Puanı Hesaplama Programında güncelleme<br>yapılarak hizmet alanı değişikliklerinde artan günlerin sonraki kayda aktarımı<br>kaldırılmıştır.                                                                                                    |

| Ē | • Modūl Girişi                    | ÖDENEK TALEBİ İŞLEMLERİ                                                   |         | OTM    | 104001     |
|---|-----------------------------------|---------------------------------------------------------------------------|---------|--------|------------|
| / | • Kurum Bilgileri                 |                                                                           | Juordum | (?)    | U<br>modul |
|   | ● Fatura İşlemleri                | yeni yakayoet iptai arama raporai yenile                                  | masasi  | garoun | ÇIKIŞI     |
|   | O Ödenek İşlemleri                | ÖDENE√ TALÉBİ ARA                                                         |         |        |            |
|   | Ödenek Talebi                     | İI; ANKARA 🔻                                                              |         |        |            |
|   | Ödenek Mem Onay                   | İlçe: MAMAK                                                               |         |        |            |
|   | Ödenek Birim Onay                 | Kurum: Attioõlu likokulu                                                  |         |        |            |
|   | • Taşıt İşlemleri                 |                                                                           |         |        |            |
|   | Ek Ücret ve Huzur Hakkı İşlemleri |                                                                           |         |        |            |
|   |                                   | Talebin Yapıldığı Ay:                                                     |         |        |            |
|   | Gorev Yoliuk İşlemleri            | Ödenek Türü :                                                             |         |        |            |
|   | • Dönem ve Kota İşlemleri         | Talep Tarih Aralığı :                                                     |         |        |            |
|   | TEGM İşlemleri                    | Kurumda Bekleyen     Birim İşleme Birim     Alınan     Reddedilen         |         |        |            |
|   |                                   | Durumu : O İşlem İçin Gönderilen O Maliye Düzeltme<br>Asamasında Bekleyen |         |        |            |
|   |                                   | O Mem İşleme Alınan                                                       |         |        |            |
|   |                                   |                                                                           |         |        |            |
|   |                                   | AKA TEMIZLE                                                               |         |        |            |

**Okul Müdürlükleri** tarafından, (1) Ödenek İşlemleri başlığı altında bulunan (1) Ödenek Talebi alt başlığı ile talep oluşturacakları ekrana ulaşacaklardır. (2) <u>Yeni</u> düğmesi ile talep başlatacakları ekranı açacaklardır.

Not: Bu ekranda, istenirse, okul için daha önce oluşturulan talepler listelenebilir.

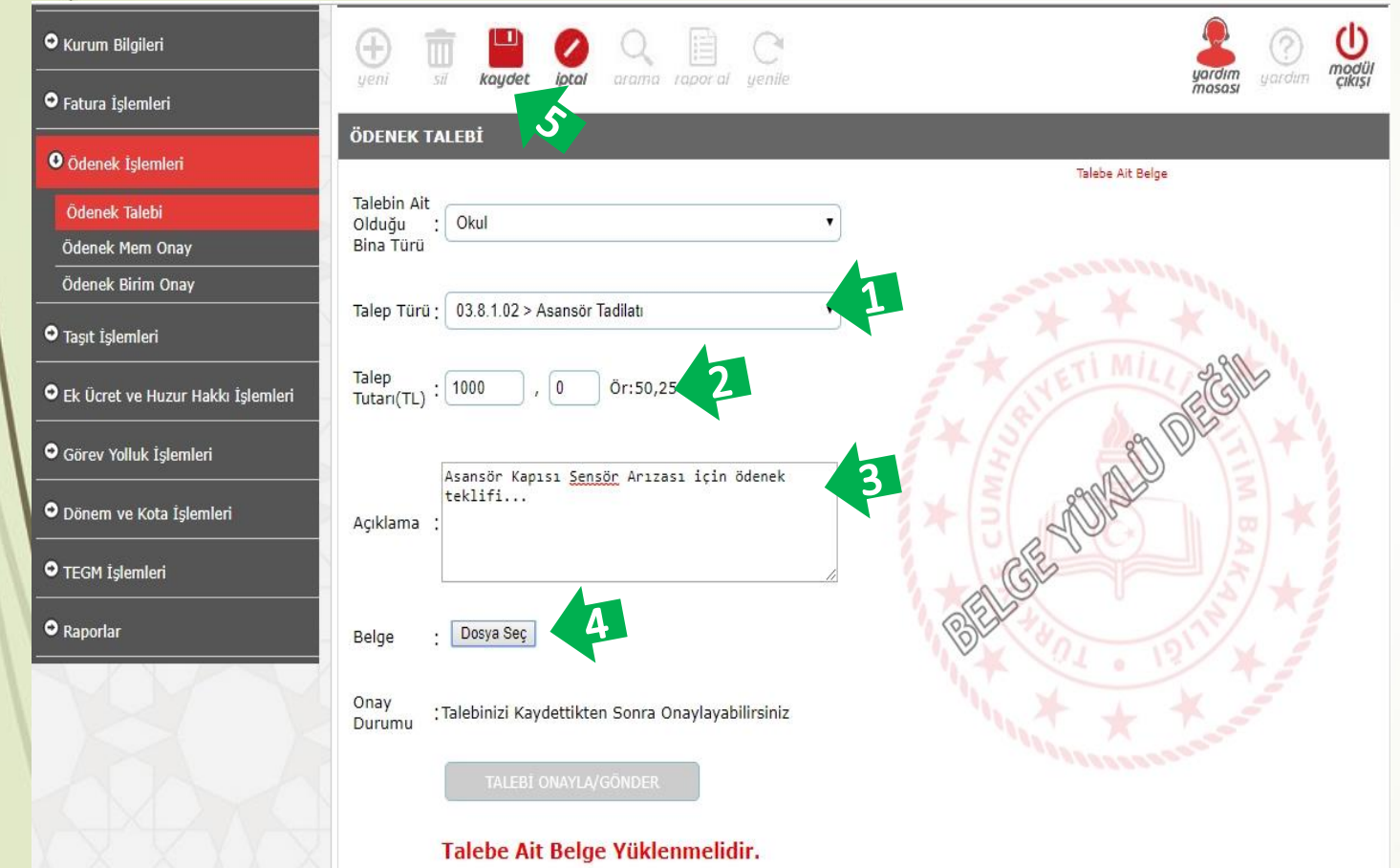

#### Okul Müdürlükleri,

(1) Talep Türü olarak ihtiyaç duyulan küçük onarım türünü seçecek,
(2) Talep Tutarına tadilat için <u>Proforma</u> <u>Fatura</u> ile okuldan talep edilen tutar girecek, (*KDV Dahil*)
(3) Açıklamaya tadilatın içeriği ile ilgili ayrıntılı yazacak,
(4) Belge olarak tadilat için firma/firmalar tarafından verilen Proforma Fatura veya Teklif Mektubu (JPEG veya PDF formatında ve okunaklı) yükleyecek ve

(5) **Kaydet** düğmesi ile talep kaydını oluşturacaklardır.

| • Kurum Bilgileri                                                   | yeni sił kaydet jotał arama rapor al yenile                                     | yardim Uardim Watsi                                                                                                    |
|---------------------------------------------------------------------|---------------------------------------------------------------------------------|----------------------------------------------------------------------------------------------------|
| Fatura İşlemleri                                                    | IIVADT MEGATI ADT                                                               | mana                                                                                                    |
| Ödenek İşlemleri     Ödenek Talebi     Ödenek Mem Onay              | Ödenek Talep Bilgileriniz Kaydedilmiştir.                                       |                                                                                                    |
| Ödenek Birim Onay                                                   | ÖDENEK TALEBİ                                                                   |                                                                                                    |
| 🗢 Taşıt İşlemleri                                                   | Talebin Ait                                                                     | Talabe Ait Belge                                                                                                    |
| SEK Ücret ve Huzur Hakkı İşlemleri                                  | Olduğu : Okul 🔻<br>Bina Türü                                                    | NEURA / INVOICE NO: DATE:                                                                                                    |
| Görev Yolluk İşlemleri                                              | Talep Türü : 03.8.1.02 > Asansör Tadilatı                                       |                                                                                                    |
| <ul> <li>Dönem ve Kota İşlemleri</li> <li>TEGM İşlemleri</li> </ul> | Talep<br>Tutari(TL): 1000 , 0 Ör:50,25                                          | billACATO/ / DEPORTER AUX / DEPORTER<br>Select Commun.<br>gelevender sel<br>Altere Altere                                                                                                    |
| • Raporlar                                                          | asansör kapısı sensör arızası için ödenek<br>teklifi<br>Açıklama :              | No.         10.           Construction         10.0           Nonexternation         10.0           Nonexternation         10.0                                                                                                    |
| 100                                                                 | Belge : Dosya Seç                                                               | c         TON         Aust c           2         TON         Aust c           2         TON         Aust c           1000         TON         Aust c           contral         26         TONE           contral         1.300,00 C         State           contral         State         1.300,00 C           contral         Instate         1.300,00 C           contral         Instate         1.300,00 C                                                                                                    |
|                                                                     | Onay<br>Durumu :Talebi Kaydettiniz. Onayınız bekleniyor<br>TALEBİ ONAYLA/GÖNDER | AANCA BÜGÜLDÜ / SANK ACCOUNT  WINTSCHAFF, LEANNE TAMIL  DIR AL OF JANNEN TAMIL  DIR AL OF JANNEN TAMIL  WINTSCHAFF, LEANNE TAMIL  WINTSCHAFF, LEANNE TAMIL  WINTSCHAFF, LEANNE TAMIL  S ()CLIAN)  S ()CLIAN)  S ()CLIAN  S ()CLIAN  S ()CLIAN  S ()CLIAN  S ()CLIAN  S ()CLIAN  S ()C |

Okul Müdürlükleri, (1) Ödenek Talep Bilgileri Kaydedilmiş uyarısını gördükten sonra, (2) TALEBİ ONAYLA/GÖNDER düğmesi ile İl/İlçe Milli Eğitim Müdürlüklerinin onayına

göndereceklerdir.

| • Kurum Bilgileri                   |                                                                              |                                                                                                    |
|-------------------------------------|------------------------------------------------------------------------------|----------------------------------------------------------------------------------------------------|
| • Fatura İşlemleri                  |                                                                              | masasi 3                                                                                                    |
| O Ödenek İşlemleri                  |                                                                              |                                                                                                    |
| Ödenek Talebi                       | Talep Bilgilerinizi Onayladınız.İlgili birim onayları                        | nı takip ediniz.                                                                                                    |
| Ödenek Mem Onay                     | änener ta rai                                                                |                                                                                                    |
| Odenek Birim Onay                   | ODENEK TALEBI                                                                | Talebe Ait Belge                                                                                                    |
| • Taşıt İşlemleri                   | Talebin Ait                                                                  |                                                                                                    |
| • Ek Ücret ve Huzur Hakkı İşlemleri | Olduğu : Okul Türü                                                           | PROFORMA INVOICE<br>FATURA / INVOICE NO: DATE:                                                                                                    |
| Görev Yolluk İşlemleri              | Talep Türü :     03.8.1.02 > Asansör Tadilatı                                | INFRACATCY / EXPORTS ALKY / SUVER                                                                                                    |
| ODönem ve Kota İşlemleri            | Talep<br>Tutar/TL): 1000 , 0 Ör:50,25                                        | Sofer Lagence<br>poweran wi                                                                                                    |
| • TEGM İşlemleri                    |                                                                              | Meri Admir/Admir<br>Nei<br>Land                                                                                                    |
| • Raportar                          | asansör kapısı sensör arızası için ödenek<br>teklifi                         | Name Canada<br>Canada<br>eo Debe Hilbert dati / Stocarrow of the Good Particle Canada Annual Stratage<br>(Debe Hilbert dati / Stocarrow of the Good Particle Canada Annual Stratage) (Stocar                                                                                                    |
|                                     | Açıklama :                                                                   | 1 Norvel Stores     2     1     1     1     1     1     1     1     1     1     1     1     1     1     1     1     1     1     1     1     1     1     1     1     1     1     1     1     1     1     1     1     1     1     1     1     1     1     1     1     1     1     1     1     1     1     1     1     1     1     1     1     1     1     1     1     1     1     1     1     1     1     1     1     1     1     1     1     1     1     1     1     1     1     1     1     1     1     1     1     1     1     1     1     1     1     1     1     1     1     1     1     1     1     1     1     1     1     1     1     1     1     1     1     1     1     1     1     1     1     1     1     1     1     1     1     1     1     1     1     1     1     1     1     1     1     1     1     1     1     1     1     1     1     1     1     1     1     1     1     1     1     1     1     1     1     1     1     1     1     1     1     1     1     1     1     1     1     1     1     1     1     1     1     1     1     1     1     1     1     1     1     1     1     1     1     1     1     1     1     1     1     1     1     1     1     1     1     1     1     1     1     1     1     1     1     1     1     1     1     1     1     1     1     1     1     1     1     1     1     1     1     1     1     1     1     1     1     1     1     1     1     1     1     1     1     1     1     1     1     1     1     1     1     1     1     1     1     1     1     1     1     1     1     1     1     1     1     1     1     1     1     1     1     1     1     1     1     1     1     1     1     1     1     1     1     1     1     1     1     1     1     1     1     1     1     1     1     1     1     1     1     1     1     1     1     1     1     1     1     1     1     1     1     1     1     1     1     1     1     1     1     1     1     1     1     1     1     1     1     1     1     1     1     1     1     1     1     1     1     1     1     1     1     1     1     1     1     1     1     1     1     1     1     1     1     1                                                                                                    |
|                                     |                                                                              | 2<br>7<br>1074 0.00 C<br>7<br>1074 0.00 C<br>7<br>1074 0.00 C<br>1004 0.00 C<br>1004 0 |
|                                     | Belge : Dosya Seç                                                            | Lab total         1.300,00 C           Model / construct         discound         60,00 C           Model / construct         discound         1.000,00 C                                                                                                    |
|                                     | Onay Talebinizi Onayladınız. Birim İşlem Adımlarını<br>Durumu İTakip Ediniz. | CHE GAMARA / PORT OF UNFINITION  SAMENA BILGUERE / BAMENA ADCOUNT  HEMELOLARY / MARANIMANIM  MULTICARY / MARANIMANIM  MULTICARY / MARANIMANIMANIMANIMANIMANIMANIMANIMANIMANIM                                                                                                    |
|                                     |                                                                              | WH 1000/JWH 1000:<br>NOV / ACCORT<br>NOV / ACCORT<br>NO<br>NO<br>NO<br>NO<br>NO<br>NO<br>NO<br>NO<br>NO<br>NO                                                                                                    |
|                                     | Talebe Ait Belge Yüklenmelidir.                                              |                                                                                                    |
|                                     | ONAYI KALDIR                                                                 |                                                                                                    |

Okul Müdürlükleri, (1) Talep Bilgilerinizi Onayladınız. İlgili Birim Onaylarını Takip Ediniz. uyarısını gördükten sonra, (2) Ödenek Talebi düğmesi ile başka bir talep başlatabilir, (3) Modül Çıkışı düğmesi ekrandan çıkabilirler.

| • Kurum Bilgileri                   | yeni sii kaydet <b>Joca</b> arama rapor al yenile                                           |                                                                                                    |
|-------------------------------------|---------------------------------------------------------------------------------------------|----------------------------------------------------------------------------------------------------|
| • Fatura İşlemleri                  | IIYART MESAJI ART                                                                           | 3                                                                                                    |
| Ödenek İşlemleri                    |                                                                                             |                                                                                                    |
| Ödenek Talebi                       | Talep Bilgilerinizi Onayladınız.İlgili birim onayların                                      | ı takip ediniz.                                                                                                    |
| Ödenek Mem Onay                     |                                                                                             |                                                                                                    |
| Ödenek Birim Onay                   | ÖDENEK TALEBĬ                                                                               |                                                                                                    |
| • Taşıt İşlemleri<br>               | Talebin Ait                                                                                 | Talebe Art Belge                                                                                                    |
| • Ek Ücret ve Huzur Hakkı İşlemleri | Bina Türü                                                                                   | PROFORMA INVOICE<br>ATURA / INVOICE NO: DATE:                                                                                                    |
| • Görev Yolluk İşlemleri            | Talep Türü : 03.8.1.02 > Asansör Tadilatı 🔻                                                 | INFACATO / DIFORTS ALK/ / SUVER                                                                                                    |
| Oönem ve Kota İşlemleri             | Talep<br>Tutar(TL): 1000 , 0 Ör:50,25                                                       | Shire Lagonur<br>Sheendan wit                                                                                                    |
| • TEGM İşlemleri                    |                                                                                             | Meni Anni Anni Anni<br>Tel<br>Genili<br>Wai                                                                                                    |
| • Raporlar                          | asansör kapısı sensör arızası için ödenek<br>teklifi<br>Açıklama :                          | Later         Participant         Control           as         Sales elementation of the scool         Participant         Sales         Texture           as         Sales elementation         Sales         Sales         Texture         Texture           as         Sales         Sales         Sales         Texture         Texture         Te                                                                                                    |
| 600                                 | Belge : Dosya Seç                                                                           | 7         1004         0.00 €           100441         30 PALLETS         26         TOAHEG           100400         1.300,00 €         1.300,00 €           Mingel / commer dramas,<br>domain/availar         1.000,00 €         1.300,00 €                                                                                                    |
| A A A                               | Onay <b>Talebinizi Onayladınız. Birim İşlem Adımlarını</b><br>Durumu ' <b>Takip Ediniz.</b> | RATE CONTENT OF A STRATEGY      RATE & GLOCARY      RATE & GLOCARY       RATE & GLOCARY      RATE & GLOCARY      RATE & G |
|                                     | Talebe Ait Belge Yüklenmelidir.                                                             |                                                                                                    |
|                                     | ONAYI KALDIR                                                                                |                                                                                                    |

Okul Müdürlükleri, (1) Talep Bilgilerinizi Onayladınız. İlgili Birim Onaylarını Takip Ediniz. uyarısını gördükten sonra, (2) Ödenek Talebi düğmesi ile başka bir talep başlatabilir, (3) Modül Çıkışı düğmesi ekrandan çıkabilirler.

| Modul Girişi                        | ÖDENEK TALEBİ İŞLEMLERİ                                                                                                    | OTM04001                       |
|-------------------------------------|----------------------------------------------------------------------------------------------------|--------------------------------|
| O Kurum Bilgileri                   |                                                                                                    |                                |
| • Fatura İşlemleri                  | yeni kayaer latal arama raporal yenile                                                                                                    | gardım yardım çikişi<br>masası |
| O Ödenek İşlemleri                  | ODENEX TALED. ARA                                                                                                    | _                              |
| Ödenek Talebi                       | ii: ANKARA *                                                                                                    |                                |
| Ödenek Mem Onay                     | ilçe : MAMAK                                                                                                    |                                |
| Ödenek Birim Onay                   | Kunner Athabili Balada                                                                                                    |                                |
| Taşıt İşlemleri                     |                                                                                                    |                                |
| ● Ek Ücret ve Huzur Hakkı İşlemleri | Talebin Yapıldığı Yıl ; 2019                                                                                                    |                                |
| O Görev Yolluk İşlemleri            | Ödenek Türü ;                                                                                                    |                                |
| O Dönem ve Kota İşlemleri           | Talep Tarih Aralığı                                                                                                    |                                |
| • TEGM İşlemleri                    | Image: Second second second                         |                                |
| ● Raporlar                          | © Mem İşleme Alınan                                                                                                    |                                |
|                                     |                                                                                                    |                                |
|                                     | ÖDENEK TALEPLERİ                                                                                                    |                                |
|                                     | Bul                                                                                                    |                                |
|                                     | Önceki Yıl<br>Kurum Altarıları Ru Vil Talon Talep İrlama İşleme <u>uru uru irmalizini irl</u>                                                                                                    | nm Dirim                       |
|                                     | Detay Talep Türü Kurum Açıklama MEM Mem Tutar(TL) Miktar/(TL) Miktar/(TL) Miktar/(TL) Miktar/ Tutar(TL) Açıklama Miktar Miktar M | Açıklama Sil                   |
|                                     | 03.8.1.02>>Asansör       İşleme       0/0       1000,00       0/1000       0,00       15/04/2019       ASANSÖR KAPISI SENSÖR ARIZASI       Beklemede       Beklemede         Islame       0/0       1000,00       0/1000       0,00       0       15/04/2019       ASANSÖR KAPISI SENSÖR ARIZASI       Beklemede       Beklemede                                                                                                    | 1                              |
|                                     | Aradığınış ketadara ungun Tanlam 1 kayıt bulundu                                                                                                    |                                |

#### Okul Müdürlükleri tarafından, (1) <u>Ödenek</u>

İşlemleri başlığı altında bulunan (1) Ödenek Talebi alt başlığına tıklayarak:

-(2) talep oluşturacakları,

#### (3) Onay Durumu alanında

- <u>Kurumda Bekleyen</u> ile sisteme girdikleri ama onaylamadıkları,
- İşlem İçin Gönderilen ile Milli Eğitim Müdürlüğü Onayında bekleyen,
- MEM İşleme Alınan ile Genel Müdürlük Onayında bekleyen,
- Birim İşleme Alınan ile Genel Müdürlük Onayı verilmiş,
- Maliye Aşamasında ile Ödenek Gönderimi yapılan/yapılmakta olan,
- Birim Reddedilen ve Düzeltme Bekleyen taleplerini (4) görebileceklerini görebilecekleri,
  (5) düzeltebilecekleri, (6) silebilecekleri akran üzerinden taleplerini takip edeceklerdir.

#### İl/İlçe Milli Eğitim Müdürlüklerinin 03.8 Küçük Onarım Taleplerini Onaylayacakları Ekranları

### ÖDENEK TALEBİ ONAYLAMA

| Modül Girişi                        | ÖDENEK TALEBİ İŞLEMLERİ                                                                                                    | OTM04002            |
|-------------------------------------|----------------------------------------------------------------------------------------------------|---------------------|
| • Kurum Bilgileri                   |                                                                                                    |                     |
| • Fatura İşlemleri                  | öpenek taledi ada                                                                                                    | CIKISI              |
| 0 Ödenek İşlemleri                  |                                                                                                    |                     |
| Ödenek Talebi                       | Genel Müdürlük: Temel Eğitim Genel Müdürlüğü 🛛 🔻                                                                                                    |                     |
| Ödenek Mem Onay                     | Kurum Türü: Seçiniz                                                                                                    |                     |
| Ödenek Birim Onay                   | il: ANKARA 🔻                                                                                                    |                     |
| O Taşıt İşlemleri                   | ilçe: MAMAK v                                                                                                    |                     |
| • Ek Ücret ve Huzur Hakkı İşlemleri | Kurum : Seçiniz                                                                                                    |                     |
| O Görev Yolluk İşlemleri            | Il Plaka Aralığı; Seçiniz ▼ - Seçiniz ▼<br>Yıl; 2019 ▼                                                                                                    |                     |
| Dönem ve Kota İşlemleri             | Ay: Seciniz 🔻                                                                                                    |                     |
| • TEGM İslemleri                    | Talep Gün Aralığı: Seçiniz 🔻 Seçiniz 🔻                                                                                                    |                     |
|                                     | Talebin Ait Olduğu Bina Türü; Okul ▼                                                                                                    |                     |
| • Raporlar                          | Ekonomik Kad : Seçiniz 🔹                                                                                                    |                     |
|                                     | Talep Türü : Seçiniz 🔻                                                                                                    |                     |
|                                     | Talep Tarih Aralığı                                                                                                    |                     |
|                                     | Onay Birimi İşlemi Gün Aralığı:                                                                                                    |                     |
|                                     | Kurum Kodu :                                                                                                    |                     |
| XXXX                                | Durumu : <sup>©</sup> Kurumda Bekleyen ® Bekleyen <sup>©</sup> Mem İşleme Alınan <sup>©</sup> OB İşleme Alınan <sup>©</sup><br>© Reddedilen <sup>©</sup> Düzeltme Bekleyen | ) Maliye Aşamasında |
|                                     | ARA TEMIZLE                                                                                                    |                     |

İl ve İlçe Milli Eğitim Müdürlükleri tarafından, (1) Ödenek İşlemleri başlığı altında bulunan (1) Ödenek MEM Onay alt başlığına tıklayarak okulların oluşturduğu talepleri onaylayacakları ekrana ulaşacaklardır.

### ÖDENEK TALEBİ ONAYLAMA

| DI | ENEK TALEBİ İŞLEMLERİ                                                                                                    |                                  |                      |                        |                                                       |                  |                      |                   |                       |                 |                  |                             |                              |                    |                         | OTM040              |
|----|----------------------------------------------------------------------------------------------------|----------------------------------|----------------------|------------------------|-------------------------------------------------------|------------------|----------------------|-------------------|-----------------------|-----------------|------------------|-----------------------------|------------------------------|--------------------|-------------------------|---------------------|
| e  |                                                                                                    |                                  |                      |                        |                                                       |                  |                      |                   |                       |                 |                  |                             |                              |                    | Juordim                 | ? (                 |
| 99 | n so kayant akar arama raparar genike                                                                                                    | _                                |                      | _                      |                                                       |                  |                      |                   |                       |                 |                  |                             |                              | _                  | masasi                  | yuroun <b>çık</b> ı |
| DD | ENEK TALEBI ARA                                                                                                    |                                  |                      |                        |                                                       |                  |                      |                   |                       |                 |                  |                             |                              |                    |                         |                     |
|    | Genel Müdürlük :                                                                                                    | Temel Eğitim Genel Mi            | idürlüğü             |                        | ٧                                                     |                  |                      |                   |                       |                 |                  |                             |                              |                    |                         |                     |
|    | Kurum Türü: 🔇                                                                                                    | Seçiniz                          |                      |                        | •                                                     |                  |                      |                   |                       |                 |                  |                             |                              |                    |                         |                     |
| 1  | n: /                                                                                                    | ANKARA                           |                      | v                      |                                                       |                  |                      |                   |                       |                 |                  |                             |                              |                    |                         |                     |
| l  | ilçe ;   I                                                                                                    | MAMAK                            |                      | Ŧ                      |                                                       |                  |                      |                   |                       |                 |                  |                             |                              |                    |                         |                     |
|    | Kurum: S                                                                                                    | Seçiniz                          |                      | •                      |                                                       |                  |                      |                   |                       |                 |                  |                             |                              |                    |                         |                     |
|    | İl Plaka Aralığı ;                                                                                                    | Seçiniz 🔻 - Seçir                | iiz 🔻                |                        |                                                       |                  |                      |                   |                       |                 |                  |                             |                              |                    |                         |                     |
|    | Yd: 2                                                                                                    | 2019 🔻                           |                      |                        |                                                       |                  |                      |                   |                       |                 |                  |                             |                              |                    |                         |                     |
|    | Ay: S                                                                                                    | Seçiniz 🔻                        | _                    |                        |                                                       |                  |                      |                   |                       |                 |                  |                             |                              |                    |                         |                     |
|    | Talep Gün Aralığı: S                                                                                                    | Seçiniz 🔻 Seçiniz                | <u> </u>             |                        |                                                       |                  |                      |                   |                       |                 |                  |                             |                              |                    |                         |                     |
|    | alebin Art Oldugu Bina Turu; C                                                                                                    |                                  | u                    |                        |                                                       |                  |                      |                   |                       |                 |                  |                             |                              |                    |                         |                     |
|    |                                                                                                    | 13.8 1.02 > Asansör T            | wi<br>Adilati        |                        |                                                       |                  |                      |                   |                       |                 |                  |                             |                              |                    |                         |                     |
|    | Talep Tarih Araliği :                                                                                                    |                                  |                      | -                      |                                                       |                  |                      |                   |                       |                 |                  |                             |                              |                    |                         |                     |
|    | Onay Birimi İşlemi Gün Aralığı :                                                                                                    |                                  |                      | ۲,                     |                                                       |                  |                      |                   |                       |                 |                  |                             |                              |                    |                         |                     |
| 1  | Kurum Kodu :                                                                                                    |                                  |                      |                        |                                                       |                  |                      |                   |                       |                 |                  |                             |                              |                    |                         |                     |
| 1  | 3 —                                                                                                    |                                  |                      |                        |                                                       |                  |                      |                   |                       |                 |                  |                             |                              |                    |                         |                     |
|    | Durumu : 0                                                                                                    | Kurumda Bekleyen                 | Bekleyen             | 0 Mem İşleme i         | Alınan © OB                                           | S İşleme A       | Alinan © Mal         | iye Aşaması       | nda 🔍 Redd            | idilen 🔍 Di     | izeltme Bel      | deyen                       |                              |                    |                         |                     |
|    | 4                                                                                                    | ARA                              |                      | temizli                | E                                                     |                  |                      |                   |                       |                 |                  |                             |                              |                    |                         |                     |
| 1  | Ar                                                                                                    | adığınız kriterlere u            | ygun, toplan         | n 1 talep bulund       | łu.                                                   | -                |                      | -                 | -                     | -               | -                |                             | -                            |                    | _                       | _                   |
| DD | ENEK TALEPLERI                                                                                                    |                                  |                      |                        |                                                       |                  |                      |                   |                       |                 |                  |                             |                              |                    |                         |                     |
|    |                                                                                                    |                                  | Bul                  | [                      |                                                       |                  |                      |                   |                       |                 |                  |                             |                              |                    |                         |                     |
|    | Ö                                                                                                    | incekî Yıl<br>ktarilan /         |                      |                        |                                                       |                  | 5 5                  |                   | MEM                   |                 |                  |                             |                              |                    |                         | •                   |
|    | İşlem İncele İl İlçe Kurum Mal Muh.Daire Bina Pan.Bütçe Talep Türü y<br>Yap İncele İl İlçe Adı Müd.Bir.Kodu Kodu Türü Kesintisi Talep Türü y | Bu Yıl Talep<br>Aktarılan Tutarı | Onaylanan<br>Tutar   | Talep<br>Miktarı/Birim | Kurum<br>Açıklama                                     | Talep<br>Miktarı | )naylanan İ<br>Talep | cmal ME<br>No Ona | M En Sor<br>ıyı İşlem | MEM<br>Açıklama | MEM<br>Kullanıcı | Ilçe<br>Tamamlandı<br>Onavi | İlçe<br>Tarihi <sup>Ta</sup> | Il<br>mamlandı Ta  | İl Birim<br>Irihi Onayı | Birim<br>Açıklama   |
|    | 5                                                                                                    | Toplam<br>Tutar                  |                      | riyat                  |                                                       |                  | Pliktari             |                   | Tarihi                |                 |                  | Unayi                       |                              | onayı              |                         |                     |
|    | La Alikara Mamak Atloğlu 6155 310 Okul 0.00 03.8.1.02>>Asansör<br>İlkokulu                                                                   | 0,00/0,00 1.000,00               | 0,00                 | 0/1000                 | ASANSOR<br>KAPISI<br>SENSÖR<br>ARIZASI IÇIN<br>ÖDENEK | 0                | 0                    | Bekler            | nede                  |                 |                  | İşlem<br>Yapılmadı          | ,                            | İşlem<br>Yapılmadı | Beklemede               | 0                   |
|    |                                                                                                    | Toplam                           | Toplam               |                        | TEKLIFI<br>Toplam                                     | 10000            |                      | 1                 |                       |                 |                  |                             |                              |                    |                         |                     |
|    |                                                                                                    | Talep 1.000,00<br>Tutari :       | Onaylanan<br>Tutar : | 0,00                   | Talep<br>Miktarı :                                    | 0,00             | 0,00                 |                   |                       |                 |                  |                             |                              |                    |                         |                     |

İl ve İlçe Milli Eğitim Müdürlükleri tarafından, (1) Ekonomik Kod «03.8 KÜÇÜK ONARIM» seçecek,

#### (2) Talep Türü;

- «03.8.1.02 > Asansör Tadilatı»
- «03.8.1.02 > Bağlantı Bedeli(Doğalgaz)»
- «03.8.1.02 > Çatı Tadilatı»
- «03.8.1.02 > Elektrik/Su Tesisatı Tadilatı»
- «03.8.1.02 > İç Cephe Boya»
- «03.8.1.02 > Kalorifer/Kombi Tadilatı»

- «03.8.1.02 > Kapı/Pencere Tadilatı»
Seçeneklerinden her birini ayrı ayrı seçerek,
(3) Durumu alanından «Bekleyen» seçerek,
(4) ARA düğmesi ile okulların yapmış olduğu ödenek talepleri listelenecektir.

(5) **İşlem Yap** düğmesi ile (Kırmızı Klasör Simgesi) yapılan taleplerin ayrıntısı incelenerektir. tasarruf tedbirleri de göz önünde bulundurularak talepler onaylanacak veya düzeltmeye gönderilecektir.

### ÖDENEK TALEBİ ONAYLAMA

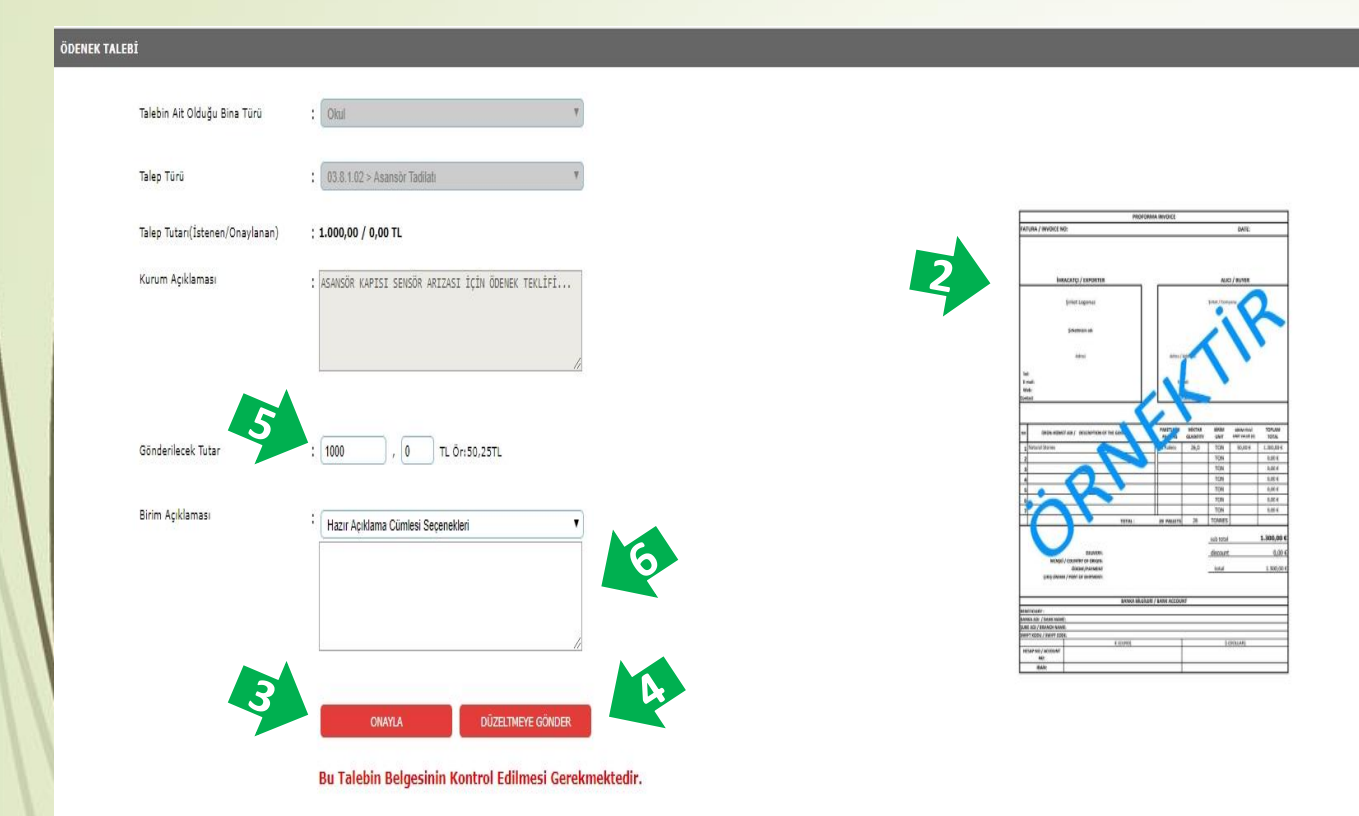

İl ve İlçe Milli Eğitim Müdürlükleri tarafından,
(1) İşlem Yap düğmesi ayrıntısı açılan talepler,
tasarruf tedbirleri de göz önünde bulundurularak
(2) yüklenilen belge, işin aciliyeti vb. konular
değerlendirilecek,
(2) talarlar anaylana açlı (4) yaya dözaltmaya

(3) talepler onaylanacak, (4) veya düzeltmeye gönderilecektir.

#### Not:

(5) Gönderilecek Tutar alanında değişiklik yapıldığında veya (4) düzeltmeye gönderildiğinde muhakkak (6) açıklama kısmı doldurulacaktır.

| ÖDENEK T.    | ALEPLE | RÌ     |       |                      |                     |                   |                |                            |                                |                                                                    |                 |                                |                                 |                                                                  |                  |                               |             |              |                                     |                  |                  |                             |                |                           |              |                |                   |    |
|--------------|--------|--------|-------|----------------------|---------------------|-------------------|----------------|----------------------------|--------------------------------|--------------------------------------------------------------------|-----------------|--------------------------------|---------------------------------|------------------------------------------------------------------|------------------|-------------------------------|-------------|--------------|-------------------------------------|------------------|------------------|-----------------------------|----------------|---------------------------|--------------|----------------|-------------------|----|
|              |        |        |       |                      |                     |                   |                |                            |                                |                                                                    |                 | Bul                            |                                 |                                                                  |                  |                               |             |              |                                     |                  |                  |                             |                |                           |              |                |                   |    |
| İşlem<br>Yap | İncele | İI     | İlçe  | Kurum<br>Adı         | Mal<br>Müd.Bir.Kodu | Muh.Daire<br>Kodu | e Bina<br>Türü | ı Pan.Bütçe<br>i Kesintisi | Talep Türü                     | Önceki Yıl<br>Aktarılan/<br>Bu Yıl<br>Aktarılan<br>Toplam<br>Tutar | Talep<br>Tutarı | Onaylanan<br>Tutar             | Talep<br>Miktarı/Birim<br>Fiyat | Kurum<br>Açıklama                                                | Talep<br>Miktarı | Onaylanan<br>Talep<br>Miktarı | İcmal<br>No | MEM<br>Onayı | MEM<br>En<br>Son<br>İşlem<br>Tarihi | MEM<br>çıklama l | MEM<br>Cullanıcı | İlçe<br>Tamamlandı<br>Onayı | İlçe<br>Tarihi | İl<br>Tamamlandı<br>Onayı | Îl<br>Tarihi | Birim<br>Onayı | Birim<br>Açıklama |    |
|              | Q      | ANKARA | MAMAK | Atlıoğlu<br>İlkokulu | 6155                | 310               | Okul           | 0,00                       | 03.8.1.02>>Asansör<br>Tadilati | 0,00/0,00                                                          | 1,000,00        | 0,00                           | 0/1000                          | ASANSOR<br>KAPISI<br>SENSOR<br>ARIZASI IÇIN<br>ODENEK<br>TEKLIFI | 0                | 0                             |             | Beklemede    |                                     |                  |                  | İşlem<br>Yapılmadı          |                | İşlem<br>Yapılmadı        |              | Beklemede      |                   |    |
|              |        |        |       |                      |                     |                   |                |                            |                                | Toplam<br>Talep<br>Tutarı :                                        | 1.000,00        | Toplam<br>Onaylanan<br>Tutar : | 0,00                            | Toplam<br>Talep<br>Miktarı :                                     | 0,00             | 0,00                          |             |              |                                     |                  |                  |                             |                |                           |              |                |                   | -7 |

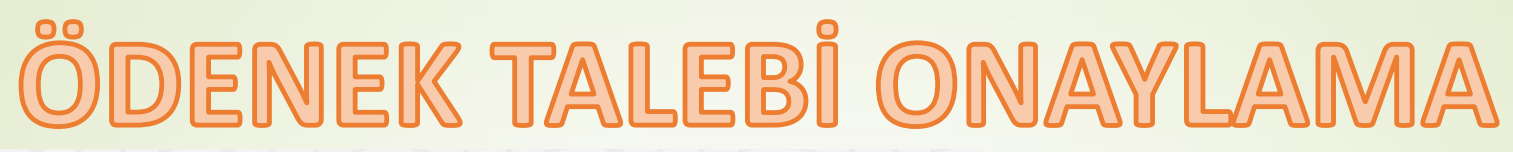

| odül Girişi                    | ÖDENEK TALEBİ İŞLEMLERİ              |                                                                                          | OTM04002                          |
|--------------------------------|--------------------------------------|------------------------------------------------------------------------------------------|-----------------------------------|
| urum Bilgileri                 | 🕀 前 🖺 🖉 Q 🗎                          | C                                                                                        |                                   |
| tura İşlemleri                 |                                      | TINE                                                                                     | masası garanı çıkaşı              |
| enek İşlemleri                 |                                      |                                                                                          |                                   |
| nek Talebi                     | Aradığınız şartlara uygun kayıtlı fa | turanız bulunmamaktadır.                                                                 |                                   |
| nek Mem Onay<br>nek Birim Onay | ÖDENEK TALEBİ ARA                    |                                                                                          |                                   |
| t İşlemleri                    | Genel Müdürlük :                     | Temel Eğitim Genel Müdürlüğü                                                             |                                   |
| cret ve Huzur Hakkı İşlemleri  | Kurum Türü:                          | Seçiniz                                                                                  |                                   |
|                                | л:                                   | ANKARA                                                                                   |                                   |
| v Yolluk İşlemleri             | ilçe :                               | MAMAK                                                                                    |                                   |
| m ve Kota İşlemleri            | Kurum :                              | Seçiniz 🔻                                                                                |                                   |
| 1 İslamlari                    | İl Plaka Aralığı :                   | Seçiniz 🔻 - Seçiniz 🔻                                                                    |                                   |
| 13161111611                    | Yil:                                 | 2019 🔻                                                                                   |                                   |
| orlar                          | Ay:                                  | Seçiniz 🔻                                                                                |                                   |
|                                | Talep Gün Aralığı :                  | Seçiniz 🔻 Seçiniz 🔻                                                                      |                                   |
|                                | Talebin Ait Olduğu Bina Türü:        | Okul                                                                                     |                                   |
|                                | Ekonomik Kod :                       | 03.8 > KÜÇÜK ONARIM                                                                      |                                   |
|                                | Talep Türü :                         | 03.8.1.02 > Asansör Tadilatı                                                             |                                   |
|                                | Talep Tarih Aralığı :                |                                                                                          |                                   |
|                                | Onay Birimi İşlemi Gün Aralığı :     |                                                                                          |                                   |
|                                | Kurum Kodu :                         |                                                                                          |                                   |
|                                |                                      |                                                                                          |                                   |
|                                | Durumu ;                             | ♥ Kurumda Bekleyen ♥ Bekleyen ♥ Mem Işleme Alınan ♥ OB<br>Reddedilen ♥ Düzeltme Bekleyen | Işleme Alınan 🤍 Maliye Aşamasında |
|                                |                                      | ARA TEMIZLE                                                                              |                                   |
|                                |                                      | Aradığınız sartlara uygun kayıtlı faturanız bulunmamaktadır.                             |                                   |

İl ve İlçe Milli Eğitim Müdürlükleri tarafından,

(1) Tüm talepler tamamlanana kadar işlemler tekrarlanacaktır.

(2) Ayrıca «Kurumda Bekleyen» talepler de listelenerek, kurumların taleplerini tamamlamaları sağlanacaktır.

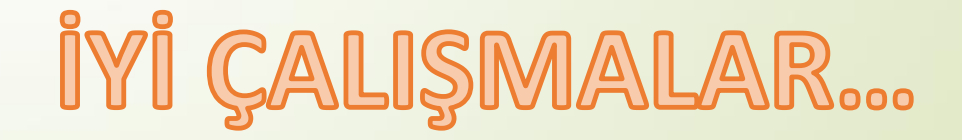